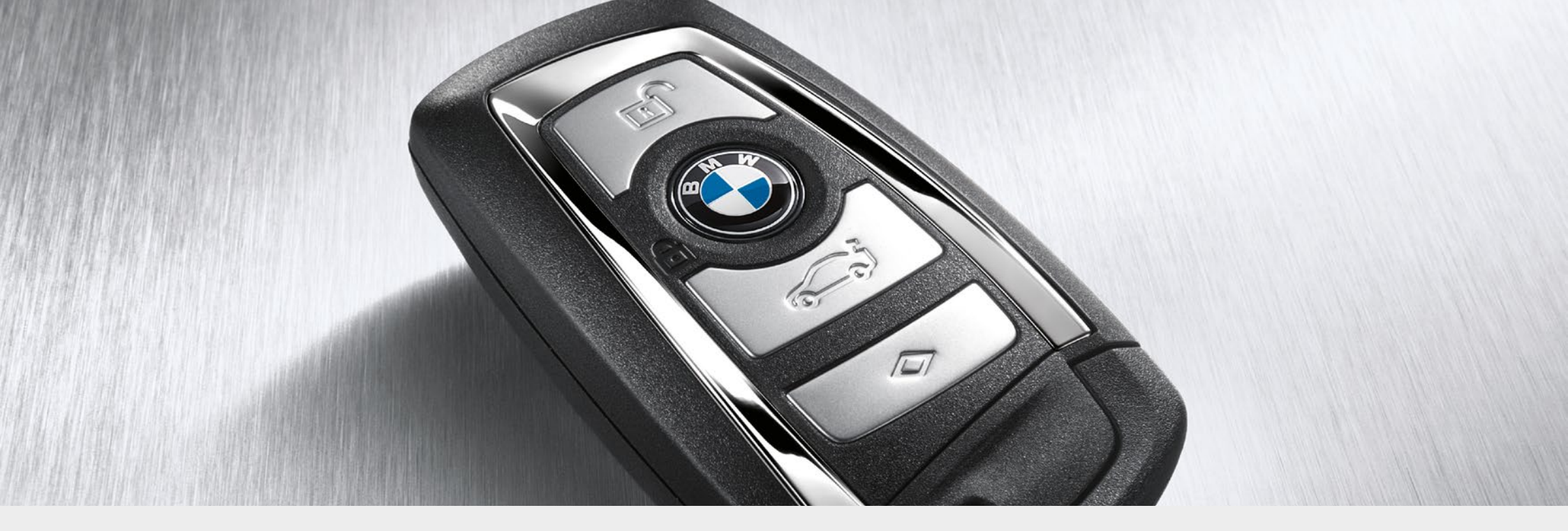

# Handbuch BMW Group Auktionsportal

BMW Auktionsportal

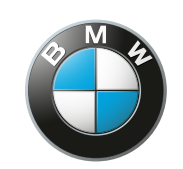

www.bmw-yuc. autobid.de

Freude am Fahren

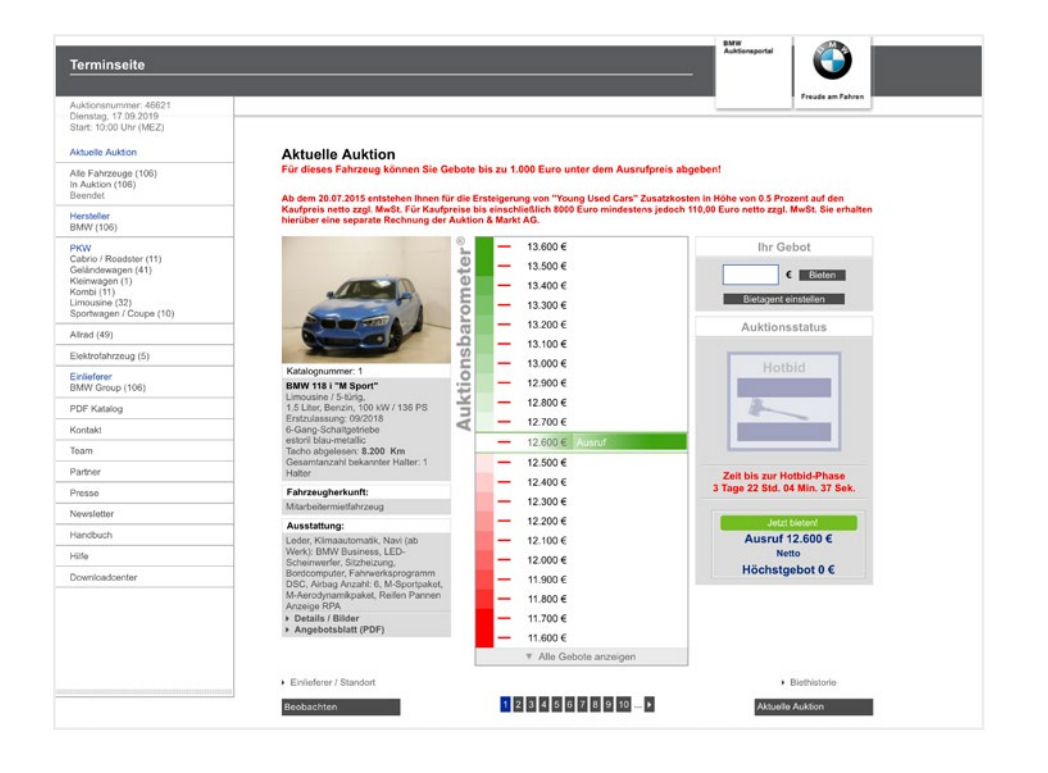

## Willkommen zur Online-Auktion der BMW Group!

#### **Das Wichtigste zuerst**

Eine Teilnahme an den BMW Group Auktionen ist ausschließlich BMW Group Partnern der BMW Handelsorganisation vorbehalten.

Registrieren Sie sich kostenlos und unverbindlich!

Die in der Auktion angezeigten Preise sind Nettopreise, d. h. ohne Mehrwertsteuer, und verstehen sich ohne Transportkosten. Landesspezifische Steuern sind nicht berücksichtigt.

#### Bitte unbedingt beachten!

Für die Ersteigerung von "Young Used Cars" entstehen Ihnen Zusatzkosten in Höhe von 0,5 % auf den Kaufpreis, mindestens jedoch 110 Euro zzgl. MwSt. Sie erhalten hierüber eine separate Rechnung der Auktion & Markt AG.

Es gelten die Verkaufs- und Lieferbedingungen für Gebrauchte Automobile der BMW AG. Rechnungen über gekaufte Fahrzeuge erhalten Sie direkt von der BMW AG.

#### Willkommen zur geschlossenen Auktion

www.bmw-yuc.autobid.de ist die Online-Auktionsplattform für "Junge Gebrauchte Automobile" – exklusiv für europäische BMW Group Partner (powered by Auktion & Markt AG).

Die Gebotsabgabe erfolgt in Echtzeit – die Online-Auktionen enthalten alle klassischen Elemente einer Live-Auktion.

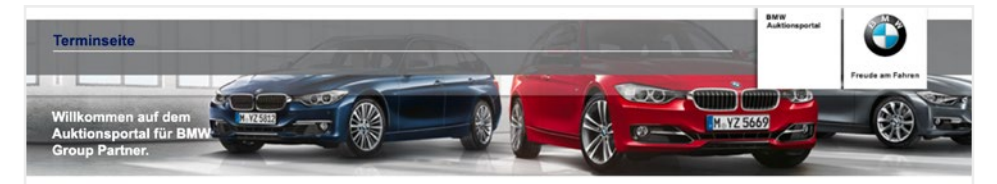

#### Jetzt registrieren und mitbieten - profitieren Sie von interessanten Preisen und Konditionen

| Sehr geehrte Damen und Herren,<br>hier bietet die BMW Group den europäischen BMW Händlern im Rahmen einer geschlossenen Online-Auktion die Möglichkeit, Junge Gebrauchte<br>Automobile zu streisigern. | Für die deutsche Handelsorganisation:<br>Lydia Neumann, Tel. +49 (0) 89 / 382-30594<br>Lydia.Neumann@bmw.de |
|----------------------------------------------------------------------------------------------------|----------------------------------------------------------------------------------------------------|
| Bits registrieven Sie sich kostenice als Bieter. Die in der Auktion angezeigten Preise sind Nettopreise, d.h. ohne MWST, Transportkosten und<br>Indesspezifische Steuern sind nicht berücksichtigt.    | Für die europäische Handelsorganisation:<br>Bernhard Henning, +49.89 / 382-10244<br>Bernhard.Henning@bmw.de |
| Bei Fragen zu den Fahrzeugangeboten (Abwicklung, Transport, Modelle, Ausstattung, km, Schaden etc.) wenden Sie sich bitte an folgende<br>Ansprechpartner der BMW Group:                                |                                                                                                    |

BMW Group

| Alle Auktions | stermine                                        |                                                                                                    |                           |                                                                         |                                                                                                    |
|---------------|-------------------------------------------------|----------------------------------------------------------------------------------------------------|---------------------------|-------------------------------------------------------------------------|----------------------------------------------------------------------------------------------------|
| 200 Fahrzeu   | ge online<br>Dienstag, 24.09.2019<br>Werkswagen | BMW Group<br>Exclusively for BMW Group Partners<br>Young Used Cans<br>Schame Paul Krition                    | Start: 10:00 Uhr<br>(MEZ) | Kontakt<br>Haben Sie Frager<br>zum Ablauf der A                         | Info<br>zur Registrierung oder<br>uktion?                                                                  |
| 200 Fahrzeu   | ge online                                       | Wählen Sie unsere exklusive Hotline für<br>BMW Group Partner:<br>(Montag bis Freitag 9.30 Uhr bis 17.00 Uhr) |                           |                                                                         |                                                                                                    |
| <b>3</b>      | Mittwoch, 25.09.2019<br>Werkswagen              | BMW Group<br>Exclusively for BMW Group Partners<br>Young Used Cars<br>SONDERAUKTION                          | Start: 10:00 Uhr<br>(MEZ) | Deutsch: Fr. Me<br>English: Mr. Be<br>Français: M. Be<br>Español: Sra B | eler, +49 611 44796-721<br>krendel, +49 611 205 16-18<br>enne, +352 621 508 416<br>Rasch, +34 96 57 80 248 |
| 200 Fahrzeu   | ge online                                       |                                                                                                    |                           | Italiano: Sig.ra                                                        | V. Rizzo, +49 611 44796-4                                                                                  |
| 1             | Donnerstag, 26.09.2019<br>Werkswagen            | BMW Group<br>Exclusively for BMW Group Partners<br>Young Used Cars<br>SONDERAUKTION                          | Start: 10:00 Uhr<br>(MEZ) |                                                                         | 0507, *48 0 11 44780-033                                                                                   |
| Auktion in Vo | rbereitung                                      |                                                                                                    |                           |                                                                         |                                                                                                    |
| -             | Dienstag, 01.10.2019<br>Werkswagen              | BMW Group<br>Exclusively for BMW Group Partners<br>Young Used Cars                                           | Start: 10:00 Uhr<br>(MEZ) |                                                                         |                                                                                                    |
| Auktion in Vo | rbereitung                                      |                                                                                                    |                           | -                                                                       |                                                                                                    |
| -             | Mittwoch, 02.10.2019<br>Werkswagen              | BMW Group<br>Exclusively for BMW Group Partners<br>Young Used Cars                                           | Start: 10:00 Uhr<br>(MEZ) |                                                                         |                                                                                                    |
| Auktion in Vo | rbereitung                                      |                                                                                                    |                           |                                                                         |                                                                                                    |
| -             | Dienstag, 08.10.2019<br>Werkswagen              | BMW Group<br>Exclusively for BMW Group Partners<br>Young Used Cars                                           | Start: 10:00 Uhr<br>(MEZ) |                                                                         |                                                                                                    |
| Auktion in Vo | rbereitung                                      |                                                                                                    |                           |                                                                         |                                                                                                    |
| R.C.          | Donnerstag, 10.10.2019<br>Werkswagen            | BMW Group<br>Exclusively for BMW Group Partners<br>Young Used Cars                                           | Start: 10:00 Uhr<br>(MEZ) |                                                                         |                                                                                                    |

Verkaufs- und Lieferbedingungen BMW AG 
 www.autobid.de 
 www.bmw.de 
 Impressum 
 Datenschutz 
 Auktion & Markt AG 2003-2

#### **Der Auktionsprozess**

#### Nichts ist leichter ...

Genießen Sie den Komfort Ihres Büros und bieten Sie vom Schreibtisch aus!

Die Fahrzeuge werden am Auktionstag nacheinander im Minutentakt versteigert – und das in Echtzeit. Der Zustand der Fahrzeuge wird detailgenau und mit zahlreichen Bildern dokumentiert. Bereits einige Tage vor einer Auktion haben Sie die Möglichkeit, die Fahrzeuge "online zu besichtigen" und erste Gebote abzugeben.

Den Beginn der Auktionen entnehmen Sie bitte der Terminübersicht.

#### Technische Voraussetzung

Sollten Sie technische Probleme haben, wenden Sie sich einfach an die EDV-Hotline: Telefon +49 611 44796-833.

Bitte beachten Sie auch die technischen Fragen in der Rubrik <u>"FAQ"</u> zu finden unter <u>"Hilfe"</u>.

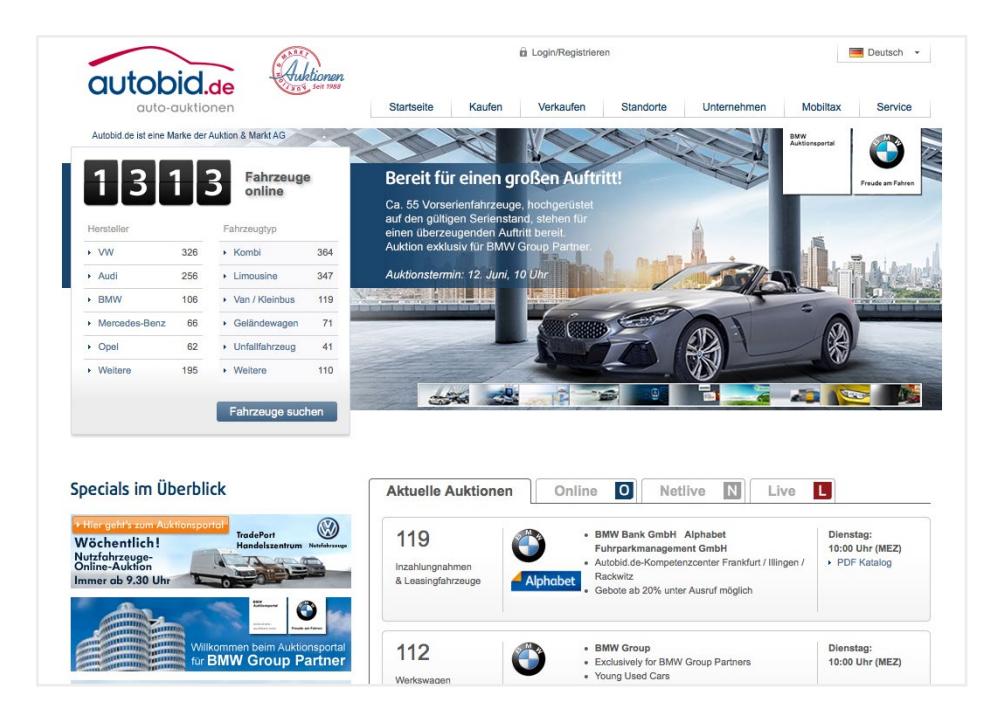

### **Die Grundschritte der Auktion**

#### 1. Homepage

Auf unserer Autobid.de Startseite erhalten Sie die wichtigsten Informationen, wie z. B. die Gesamtzahl an Fahrzeugen, die sich gerade in Auktion befinden, sowie aktuelle Hinweise, Highlights und Besonderheiten. Von hier aus gelangen Sie zu den einzelnen Auktionen.

| erminseite    | 1777                  |                                | Bon                                                                                 | Automaportal O                             |
|---------------|-----------------------|--------------------------------|-------------------------------------------------------------------------------------|--------------------------------------------|
| ontakt        |                       |                                |                                                                                     | Freude am Fahren                           |
| bam           | CHOLENE AD            |                                |                                                                                     |                                            |
| artner        | 二 一 称                 |                                |                                                                                     |                                            |
| resse         |                       |                                |                                                                                     |                                            |
| owslotter     |                       |                                |                                                                                     |                                            |
| indbuch       | Auktionsübe           | reicht                         |                                                                                     |                                            |
| ife           | Auktionsube           | i sicilit.                     |                                                                                     |                                            |
| ownloadcenter | Bitte unbedingt bea   | chten!                         |                                                                                     |                                            |
|               | West West             | stag, 17.09.2019<br>kswagen    | BMW Group<br>Exclusively for BMW Group Partners<br>Young Used Cars                  | Start: 10:00 Uhr<br>(MEZ)<br>PDF Katalog   |
|               | 100 Entering colle    |                                |                                                                                     |                                            |
|               | Mittweet              | woch, 18.09.2019<br>kswagen    | BMW Group<br>Exclusively for MINI Partners<br>Young Used Cars                       | Start: 10:00 Uhr<br>(MEZ)<br>> PDF Katalog |
|               | 107 Fahrzeuge onlin   | te i                           |                                                                                     |                                            |
|               | Donr<br>Werk          | nerstag, 19.09.2019<br>kswagen | BMW Group<br>Exclusively for BMW Group Partners<br>Young Used Cars                  | Start: 10:00 Uhr<br>(MEZ)<br>► PDF Katalog |
|               | Auktion in Vorbereits | ping                           |                                                                                     |                                            |
|               | Dien<br>Werd          | stag, 24.09.2019<br>Kswagen    | BMW Group<br>Exclusively for BMW Group Partners<br>Young Used Cars<br>SONDERAUKTION | Start: 10:00 Uhr<br>(MEZ)                  |
|               | Auktion in Vorbereits | POR                            |                                                                                     |                                            |
|               | Werk Werk             | woch, 25.09.2019<br>Kewagen    | BMW Group<br>Exclusively for BMW Group Partners<br>Young Used Cars<br>SONDERAUKTION | Start: 10:00 Uhr<br>(MEZ)                  |

Te

#### 2. BMW Group Terminseite

Auf bmw-yuc.autobid.de sehen Sie alle Auktionstermine auf einen Blick. Die Termine sind sortiert nach Auktionen, die momentan online sind, vorbereitet werden oder bereits beendet sind. Mit einem Klick auf den gewünschten Termin gelangen Sie direkt zur Auktion.

| Terminseite |                                                                                                    | 1 1977                                                   | Auktioneportal                                                                                                    |
|-------------|----------------------------------------------------------------------------------------------------|----------------------------------------------------------|----------------------------------------------------------------------------------------------------|
| Kontakt     |                                                                                                    | 41111                                                    | Freude am Fahren                                                                                                    |
| Team        |                                                                                                    |                                                          | and the second second s |
| Partner     |                                                                                                    |                                                          | and the second second                                                                                                    |
| Presse      |                                                                                                    |                                                          | Carl Distance                                                                                                    |
| Jewsletter  |                                                                                                    |                                                          | No. of Concession, name                                                                                                    |
| landhuch    |                                                                                                    |                                                          |                                                                                                    |
| life        |                                                                                                    |                                                          |                                                                                                    |
| 110         | Registrierung                                                                                                 |                                                          |                                                                                                    |
|             | es notwendig, dass Sie uns neben diesem Formular ein<br>bereits eine Auktion & Markt Händlerbieternummer erha | ne Kopie Ihrer Gewerbeanmeldung zukommen<br>alten haben. | lassen. Dies gilt jedoch nicht, wenn Sie                                                                                                    |
|             | Land*                                                                                                    | -Bitte wählen-                                           | •                                                                                                    |
|             | Rechtsform*                                                                                                   | -Bitte wählen-                                           | •                                                                                                    |
|             | Firmenname*                                                                                                   |                                                          |                                                                                                    |
|             | Gesetzlicher Vertreter                                                                                        |                                                          |                                                                                                    |
|             | Vorname*                                                                                                    |                                                          |                                                                                                    |
|             | Nachname*                                                                                                    |                                                          |                                                                                                    |
|             | Straße / Hausnummer*                                                                                          |                                                          |                                                                                                    |
|             | Postieitzahi*                                                                                                 |                                                          |                                                                                                    |
|             | Ort*                                                                                                    |                                                          |                                                                                                    |
|             | Sprache*                                                                                                    | -Bitte wählen-                                           | •                                                                                                    |
|             | Alternative Währung<br>Die ausgewählte Währung dient nur zur Information                                      | -Bitte wählen-                                           | •                                                                                                    |
|             | Steuer-Nr.                                                                                                    |                                                          |                                                                                                    |
|             | Bieterdaten                                                                                                   |                                                          |                                                                                                    |
|             | Ansprechpartner                                                                                               |                                                          |                                                                                                    |
|             | Anrede*                                                                                                    | -Bitte wählen-                                           | <u> </u>                                                                                                    |
|             |                                                                                                    |                                                          |                                                                                                    |

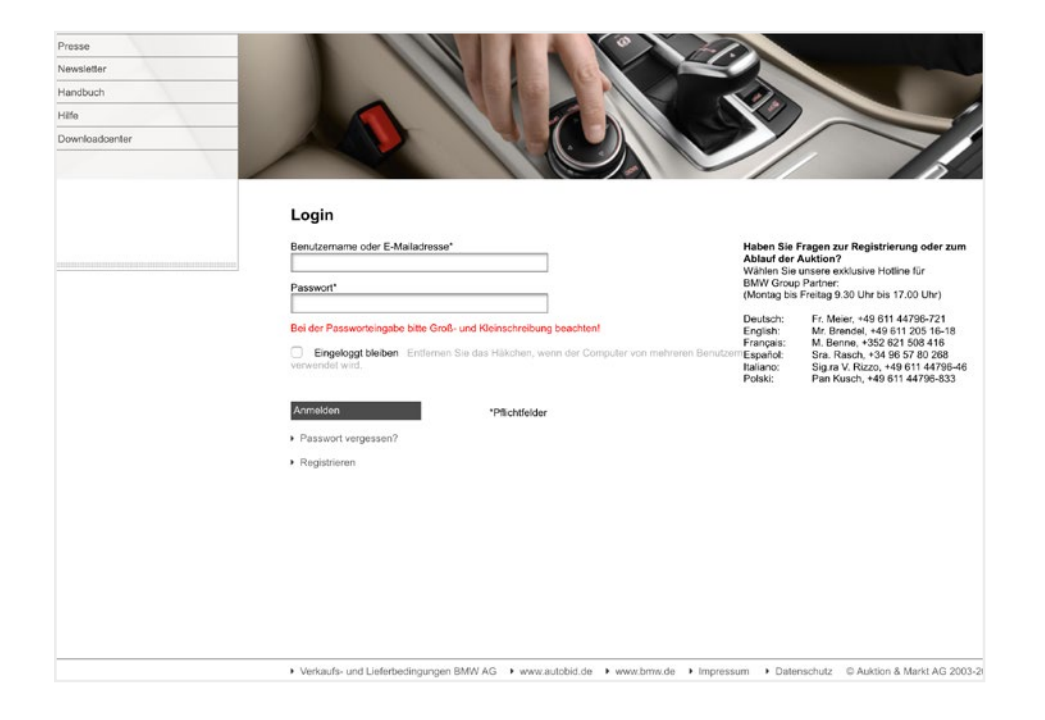

#### 3. Anmeldung

Wenn Sie BMW Group Partner sind und an unseren Auktionen teilnehmen möchten, müssen Sie sich einmalig registrieren. Die Anmeldung für das BMW Group Portal ist für Sie kostenlos und unverbindlich! Nachdem Sie Ihre Anmeldedaten an uns gesendet haben, erhalten Sie Ihre Zugangsdaten per E-Mail.

Hinweis: Möchten Sie sich auch für unsere offenen Auktionen registrieren, fallen für EU-Kunden außerhalb von Deutschland Kosten i. H. v. 199 Euro netto an.

#### 4. Login

Mit Ihren Zugangsdaten können Sie sich jetzt einloggen und an allen BMW Group Auktionen teilnehmen.

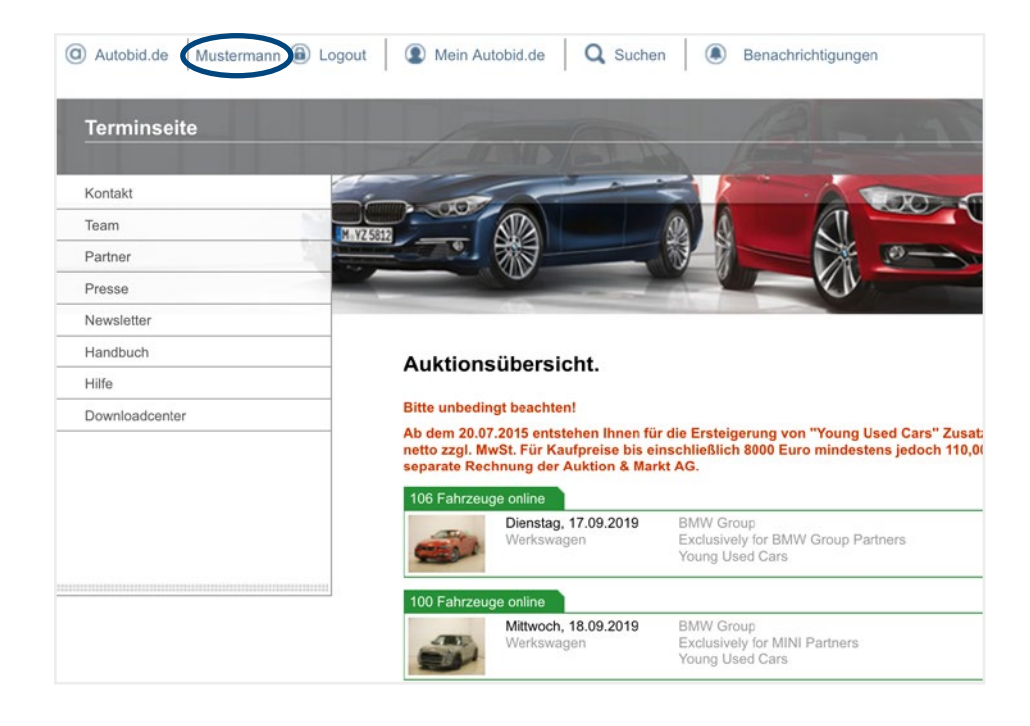

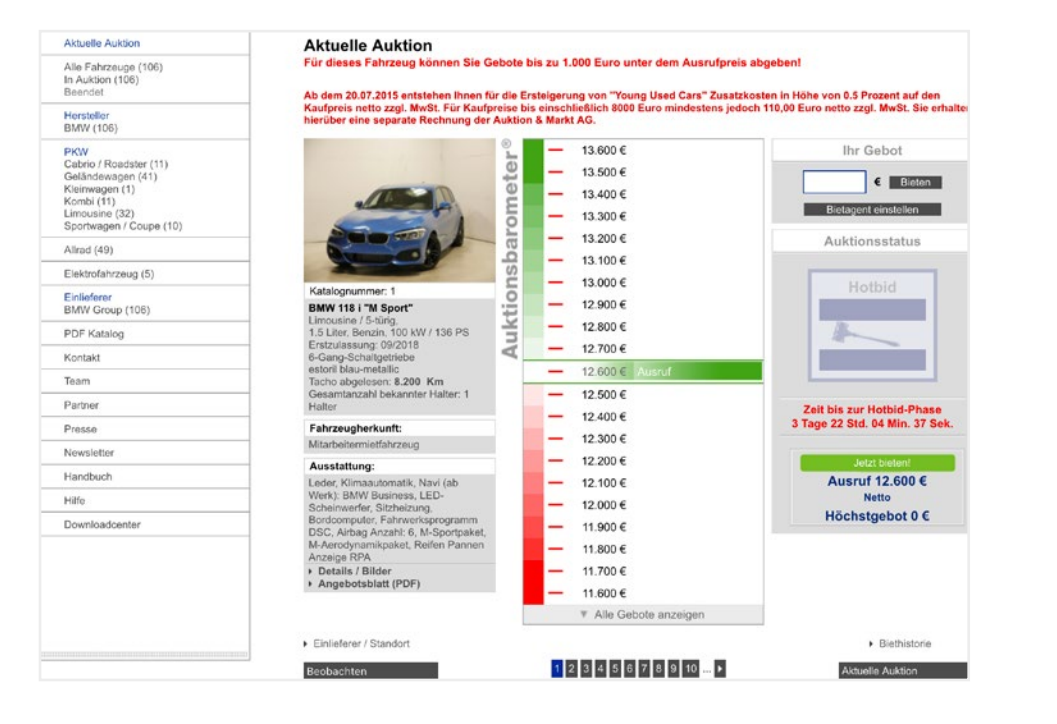

#### 5. Eingeloggt

Nachdem alle Formalitäten erledigt sind und Sie sich eingeloggt haben, erscheint Ihr Benutzername in der linken oberen Ecke der Ansicht.

#### 6. Ablauf einer Auktion

Mit einem Klick auf eine Auktion gelangen Sie zur Barometerseite. Diese dient Ihnen als Ausgangspunkt. Sämtliche Navigationspunkte lassen sich von hier aus leicht erreichen. Die linke Navigation bietet Ihnen verschiedene Möglichkeiten, um zu Ihrem Wunschfahrzeug zu gelangen.

| Auktionsnummer: 46621                                                    |                                  |                                                                                                    |            |                                                                                                    |  |  |
|--------------------------------------------------------------------------|----------------------------------|----------------------------------------------------------------------------------------------------|------------|----------------------------------------------------------------------------------------------------|--|--|
| Start: 10:00 Uhr (MEZ)                                                   |                                  |                                                                                                    |            |                                                                                                    |  |  |
| Aktuelle Auktion                                                         | Alle Fahr                        | zeuge                                                                                                    |            |                                                                                                    |  |  |
| Alle Fahrzeuge (106)<br>In Auktion (103)<br>Beendet (3)                  | Klicken Sie bit<br>Zum Sortieren | Klicken Sie bitte auf ein Fahrzeug, um in die entsprechende Auktion zu gelangen.<br>Zum Sortieren Spaltenüberschrift anklicken.                                                                                                    |            |                                                                                                    |  |  |
| Hersteller 3                                                             | Katalog-Nr.                      | Bild                                                                                                    | Hersteller | Modell                                                                                                    |  |  |
| BMW (103)<br>PKW<br>Cabrio / Roadster (11)<br>Geländewagen (41)          | 1                                | -                                                                                                    | BMW        | 118 i "M Sport"<br>Erstzulassung: 09.2018<br>Tacho abgelesen: 8.200 km<br>Leder, Klimaautomatik, Navi (ab Werk): B                       |  |  |
| Kleinwagen (1)<br>Kombi (11)<br>Limousine (30)<br>Sportwagen / Coupe (9) | 2                                | -                                                                                                    | BMW        | 225 d Coupé Sportautomatic "M Sport"<br>Erstzulassung: 09.2018<br>Tacho abgelesen: 12.800 km<br>Leder, Klimaautomatik, Navi (ab Werk): B |  |  |
| Allrad (49)                                                              | 3                                | -                                                                                                    | BMW        | 330 i Sportautomatic "M Sport"                                                                                                    |  |  |
| Elektrofahrzeug (5)                                                      |                                  | The second                                                                                                    |            | Tacho abgelesen: 10.400 km<br>Leder, Klimaautomatik auch im Fond, Nav                                                                    |  |  |
| Einlieferer<br>BMW Group (103)                                           | 4                                |                                                                                                    | BMW        | 530 d Touring Sportautomatic<br>Erstzulassung: 02.2019                                                                                   |  |  |
| PDF Katalog                                                              |                                  | Ser                                                                                                    |            | Tacho abgelesen: 16.800 km<br>Leder, Klimaautomatik, Navi (ab Werk): B                                                                   |  |  |
| Kontakt                                                                  | 5                                | (THE)                                                                                                    | BMW        | i 3 eDrive 120 Ah Automatic                                                                                                    |  |  |
| Team                                                                     |                                  |                                                                                                    |            | Tacho abgelesen: 8.000 km<br>Teilleder, Klimaautomatik, Navi (ab Werk)                                                                   |  |  |
| Partner                                                                  |                                  | and the second second s |            |                                                                                                    |  |  |

|                                                                                                    |                                                                                                    |                                                                                                    |                                                                                                    | BMW<br>Autoreportal<br>Freude am Fahren                                                                                                    |
|----------------------------------------------------------------------------------------------------|----------------------------------------------------------------------------------------------------|----------------------------------------------------------------------------------------------------|----------------------------------------------------------------------------------------------------|----------------------------------------------------------------------------------------------------|
| Fahrzeugdetails                                                                                                    |                                                                                                    | Zum F                                                                                                    | ahrzeug                                                                                                    | Aktuelle Auktion                                                                                                    |
| Katalognummer: 2                                                                                                    |                                                                                                    |                                                                                                    |                                                                                                    | < 1 2 3 4 5 8 7 8 9 10 >                                                                                                    |
| BMV 220 d xDrive Coupé Sportautomatic                                                                                                    | N Sport                                                                                                    | Austattung, Arbautelle und Zubehör                                                                                                    |                                                                                                    |                                                                                                    |
| 2 0 Lifer, Desel, Automatik, Dieselpartike<br>Galegorie:<br>Schadstoff-Adases:<br>Galtsafolfant:<br>eistung:<br>Eristzussung:<br>GMS-Schüssel Typ:<br>Fahzzug-Jédontfikations-Nummer:<br>Geriebeau:<br>Fahzeu- | Inter<br>Sportwagen / Coupe, Anzahl Túren 2, Alrad<br>135 g/km<br>Diesel<br>140 KW / 199 PS<br>03,2019<br>0005<br>BYP<br>WB222310007074886<br>Automatik<br>weiss | AlsS     Arbags.     Arbags.     Arbags.     Arbags.     Arbags.     Arbags.     Arbags.     Advantise.     Advantise.     Advantise.     Advantise.     Advantise.     Arbags.     Advantise.     Advantise.     Arbags.     Arbags. | LED-3     Leder     Multifi     Navi (     Nebel     Reger     Reifer     Reifer     Reifer     Reifer     Rickl     Schal     Servo     Telefc     Temp     Zentri | Schörwarfer<br>ferkrad<br>auhäcsneinkad<br>ab Werk): BMW Business<br>scherwerfer<br>Instein Anzuige RPA<br>ahrkammen<br>timotion<br>tenrind<br>tronic<br>tronic<br>virkdeneingen<br>tronic<br>wertrogelung mit Fernbedenung<br>bereitigen<br>tenring<br>tenring<br>ten |
| larbbezeichnung:<br>facho abgelesen:<br>Gesamtarzahl bekannter Halter:<br>Fahrzeugherkunft:<br>Einlieferer:<br>Standort:                                                                                       | alpinweis<br>14.700 Kilometer<br>1 Halter<br>Geschäftswagen<br>BMW Group<br>De5332 Saal an der Donau<br>Deutschland                                              | Sonderausstattung BAW / MINI<br>• Ablagen Paket<br>• Astive Geschwendigkeitsregelung<br>• Astive Geschwendigkeitsregelung mit Stop&Go Fu<br>• Business Paket<br>• ConnectedDrive Services Paket<br>• Himmel anthrazit                                                                                                    | Individual Hochglanz Shadow Lin<br>ED Notelscheinwerfer<br>Uchpaket<br>M-Sportpaket                                                                                 |                                                                                                    |
| Fahrzeugdokumente:<br>Art des Eigentumsnachweises:<br>Anzahl Schlüssel:<br>Angaben Kundendienst:                                                                                                    | Eigentumsnachweis<br>1<br>Scheckheft liegt in digitaler Form vor. Keine<br>Einträce bis dato.                                                                    | Ausstattung, Arbautelle und Zubehör<br>Origining price 44, 126.00 EUR; net:<br>Nr: Beschreibung                                                                                                    |                                                                                                    |                                                                                                    |

#### **1** Aktuelle Auktion

Mit einem Klick auf "Aktuelle Auktion" gelangen Sie zu dem Fahrzeug, das in der laufenden Auktion in diesem Moment versteigert wird.

#### 2 In Auktion

Hier sehen Sie alle Fahrzeuge, die in der laufenden Auktion noch nicht versteigert wurden.

#### 3 Beendet

Diese Übersicht zeigt Ihnen alle beendeten Fahrzeuge der ausgewählten Auktion. Die Darstellung erfolgt nach Auswahl in Listenform inklusive Kurzbeschreibungen.

#### **Details/Bilder**

Hier finden Sie die exakte Darstellung und Beschreibung des Fahrzeugs mit fünf Hauptbildern und zahlreichen Fotos, die ggf. optische Mängel dokumentieren. Durch Anklicken der Fotos vergrößern Sie die Darstellung. Alle Fahrzeuge werden mit größter Sorgfalt durch die Mitarbeiter von Auktion & Markt erfasst.

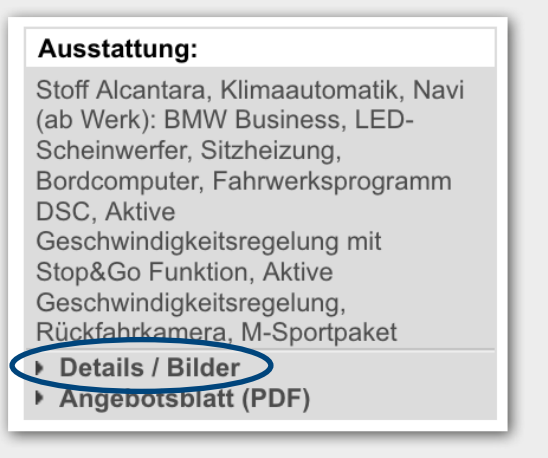

#### Aktuelle Auktion

Für dieses Fahrzeug können Sie Gebote bis zu 1.000 Euro unter dem Ausrufpreis abgeben

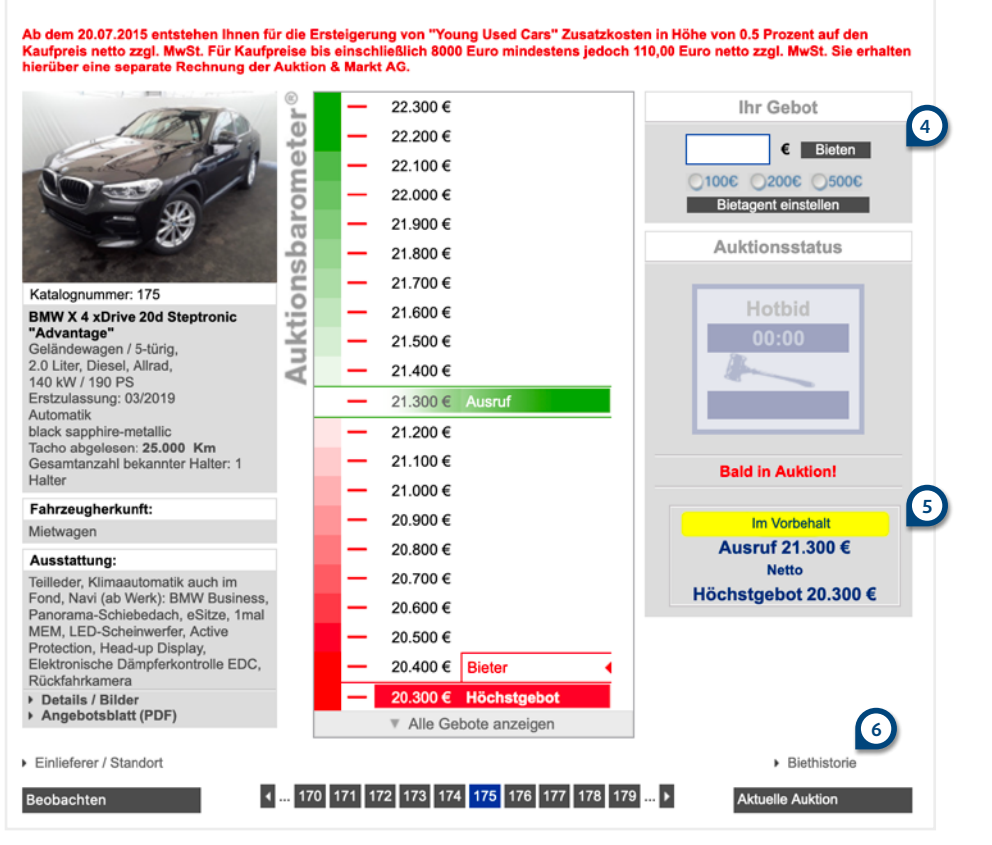

#### 4 Ihr Gebot

Nachdem Sie Ihr gewünschtes Fahrzeug gefunden haben, gibt es drei Möglichkeiten, Gebote abzugeben.

#### 1. Freies Gebot:

Tragen Sie Ihren Preis in das Gebotsfeld ein.

#### 2. Bietschritte:

Erhöhen Sie das aktuelle Gebot in 100 Euro-, 200 Euro- oder 500 Euro-Schritten.

#### 3. Bietagent:

Sie können den Auktionsverlauf Ihres Wunschfahrzeugs nicht persönlich verfolgen? Ihr Bietagent nimmt Ihnen die Arbeit ab.

Geben Sie unter "Bietagent einstellen" an, wieviel Sie maximal für das entsprechende Fahrzeug bieten möchten. Der Agent erhöht dann die Gebote anderer Bieter immer nur um den minimalen Erhöhungsbetrag (100 Euro). Dies geschieht so lange, bis Sie entweder der Höchstbietende bei Auktionsende sind oder Ihr vorgegebenes Maximalgebot erreicht wurde und ein anderer Bieter diesen Betrag überboten hat. Sie haben jedoch die Möglichkeit, Ihren Bietagenten jederzeit zu erhöhen.

**Bitte beachten:** Gebote müssen immer auf volle Hundert enden. Der Mindestbietschritt beträgt 100 Euro. Geben Sie Ihr Gebot also immer ohne Punkt, Komma oder Euro-Zeichen ein.

#### 5 Unter Vorbehalt

Das erste Gebot kann auch unter dem Ausrufpreis abgeben werden. Die mögliche Differenz zum Ausrufpreis wird in der Auktion angegeben. Sollte Ihr Gebot nach Zuschlag noch unter dem Ausrufpreis liegen, erfahren Sie spätestens 72 Stunden nach Auktion per E-Mail, ob Ihr Gebot unter Vorbehalt freigegeben wird oder nicht.

#### 6 Biethistorie

Als eingeloggter User können Sie hier alle abgegebenen Gebote inklusive Gebotshöhe, Datum und Uhrzeit einsehen.

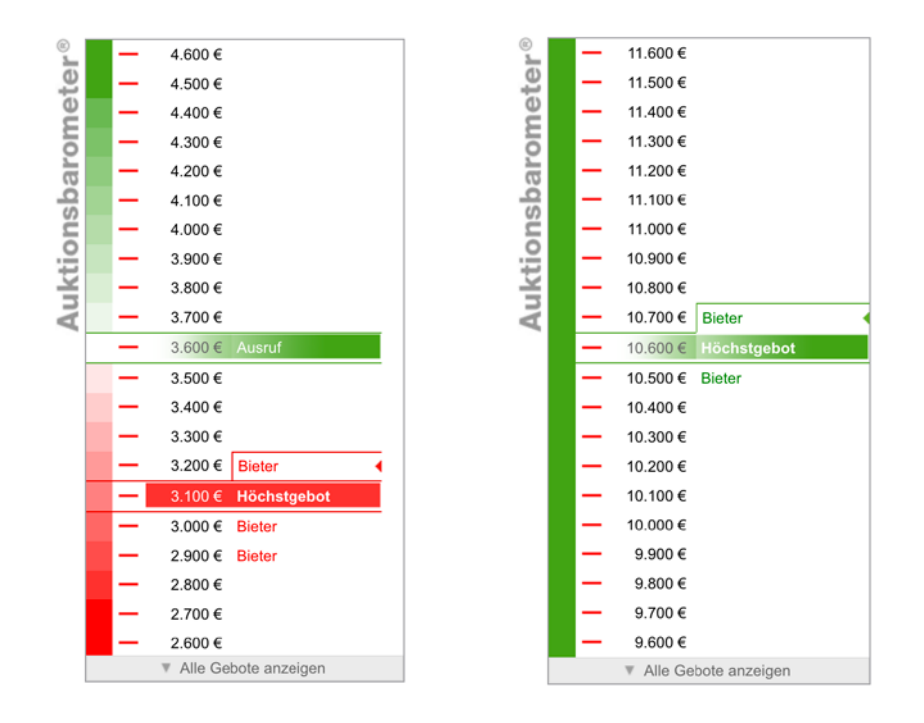

#### Aktuelle Auktion Aktuelle Auktion Für dieses Fahrzeug können Sie Gebote bis zu 1.000 Euro unter dem Ausrufpreis abgeben! Alle Fahrzeuge (106) In Auktion (104 Beendet (2) Ab dem 20.07.2015 entstehen Ihnen für die Ersteigerung von "Young Used Cars" Zusatzkosten in Höhe von 0.5 Prozent auf den Kaufpreis netto zzgl. MwSt. Für Kaufpreise bis einschließli hierüber eine separate Rechnung der Auktion & Markt AG. 0 Euro mindestens jedoch 110,00 Euro netto zzgl. MwSt. Sie erhal Hersteller BMW (104) 41.700 € Ihr Gebot PKW Cabrio / Roadster (11) 41.600 € Geländewagen (41) Kleinwagen (1) C Bieten 41.500 € Kombi (11) 01006 02006 05006 imousine (31) 41.400€ Bietagent einstellen Sportwagen / Coupe (9) 41 300 € Isbai Allrad (49) \_ Auktionsstatus 41.200 € Elektrofahrzeug (5) \_ 41.100 € Katalognummer: 3 Finliaforer Auktio Hotbid 41.000€ BMW Group (104) BMW 330 i Sportautomatic "M 00:10 40.900 € PDF Kataloo Limousine / 4-tūrig 2.0 Liter, Benzin, 190 kW / 258 PS 40.800 € Bieter Kontakt Erstzulassung: 01/2019 Automatik 40.700 € zum 1 portimao blau Tacho abgelesen: 10.400 Km Team \_ 40.600 € Bieter Partner Gesamtanzahl bekannter Halter: 1 40.500 € Bieter Halter Letzte Gelegenheit Gebot Presse 40,400€ abzugeben Fahrzeugherkunft Newslette Geschäftswagen 40 300 € Handbuch Ausstattung: 40.200 € Ausruf 27,400 € Leder, Klimaautomatik auch im Fond, Navi (ab Werk): BMW Live Cockpit Hilfe 40.100 € Netto Professional, eSitze, 1mal MEM, LED-Scheinwerfer mit Laserfernlicht, Downloadcenter 40.000 € Höchstgebot 40,700 Sitzheizung, Active Protection, Head up Display, Rückfahrkamera, 39.900 € 39,800 € Details / Bilde 39,700 € Angebotsblatt (PDF) ▼ Alle Gebote anzeig Einlieferer / Standort Biethistorie < 1 2 3 4 5 6 7 8 9 10 ... > Beobachten Aktuelle Auktion

#### Auktionsbarometer

Auf diesem zentralen Element unserer Auktionsplattform ist jedes abgegebene Gebot visuell dargestellt. Innerhalb der BMW Group Auktion sehen Sie lediglich Ihren eigenen Benutzernamen, andere Gebote werden mit dem Namen "Bieter" gekennzeichnet.

Gebote im roten Bereich sind noch im Vorbehalt. Ist der Ausrufpreis erreicht (grün dargestellt), ist das Fahrzeug freigegeben und wird ohne Vorbehalt an den Höchstbietenden versteigert.

#### **Hotbid-Phase**

Sobald die offizielle Auktionszeit abgelaufen ist, steht nochmals eine Dauer von 14 Sekunden zur Verfügung (die sog. "Hotbid-Phase"). Während dieser Zeit besteht die letzte Gelegenheit, Gebote abzugeben. Wird ein Gebot abgegeben, beginnt die Hotbid-Phase erneut. Nach Ablauf erhält der Höchstbietende den Zuschlag.

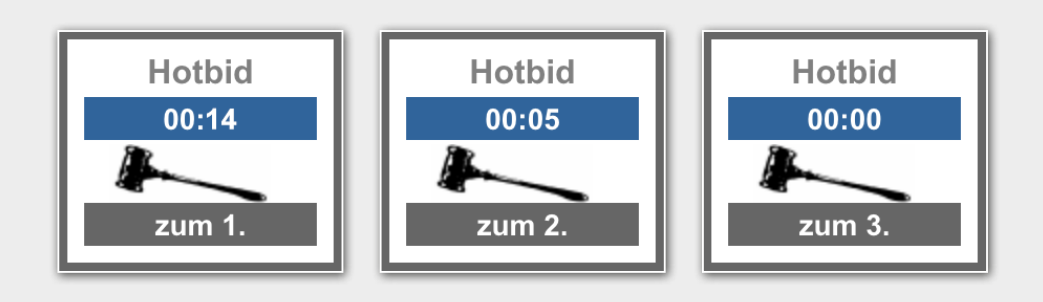

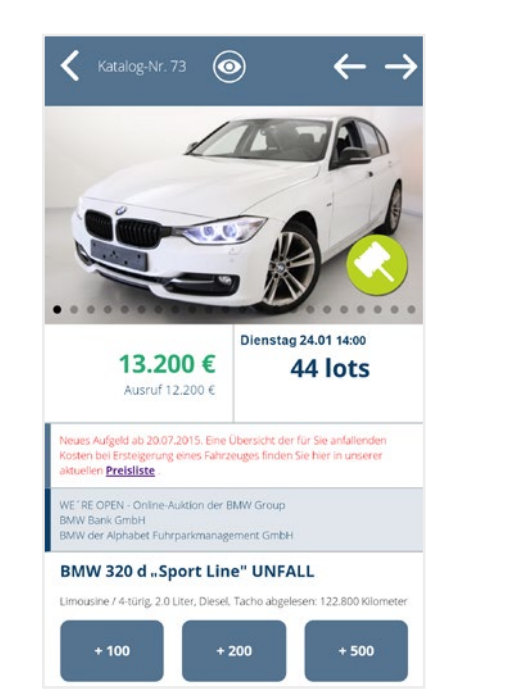

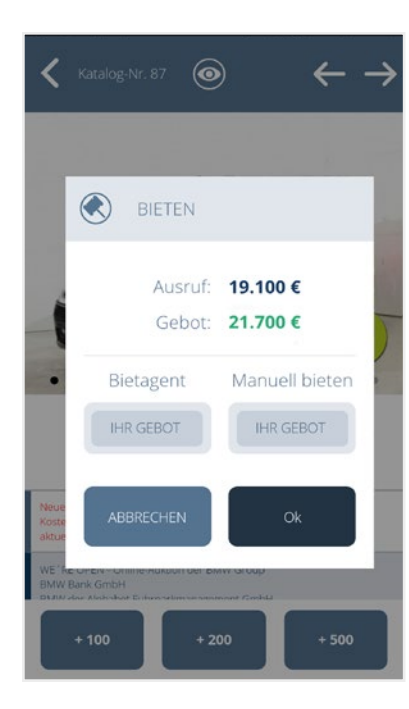

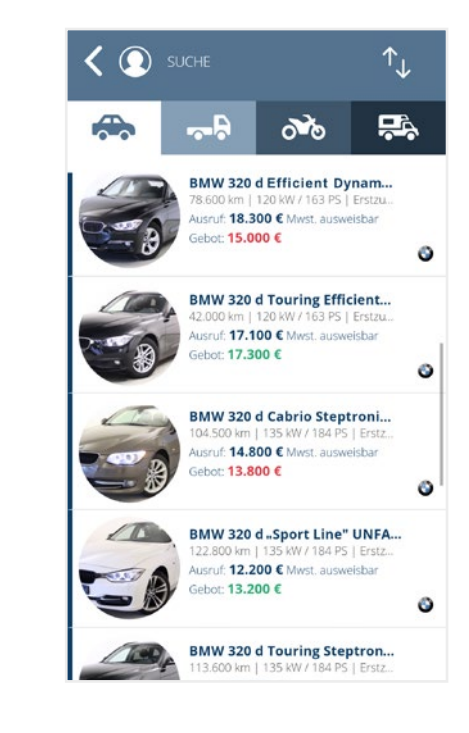

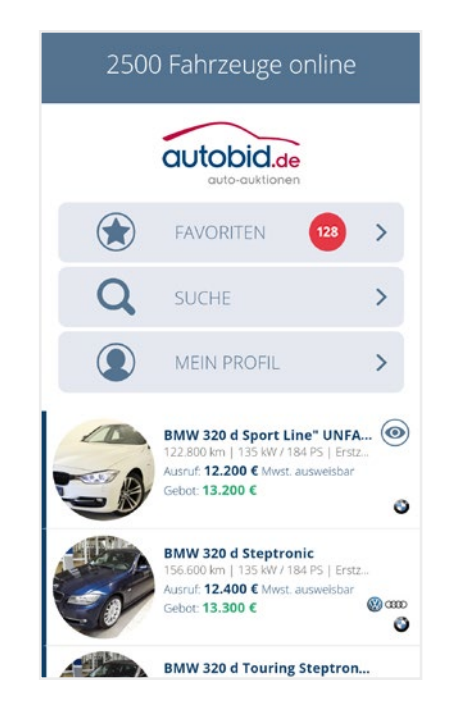

#### Die Autobid.de App

Mit der Autobid.de App, die in 22 Sprachen verfügbar ist, stehen Ihnen als registriertem Fahrzeughändler alle Funktionen der Auktionsseite mobil zur Verfügung. Sie profitieren – auch von unterwegs – von der detaillierten Fahrzeugsuche, den ausführlichen Fahrzeugdetails und der automatischen Synchronisation mit **Mein Autobid.de**.

#### Die Funktionen der Autobid.de App:

- volle Bietfunktionalität
- integrierter Bietagent
- detaillierte Fahrzeugsuche
- übersichtliche Beobachtungsliste
- ausführliche Fahrzeugdetails
- umfassende Bildergalerien
- aktuelle Benachrichtigungen

Schauen Sie sich auch unser Video an, hier wird die App kurz vorgestellt.

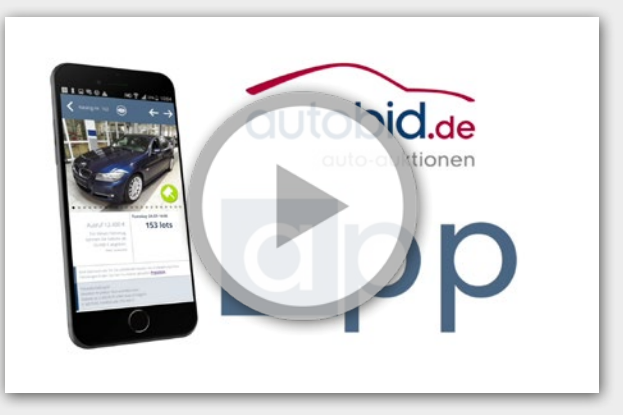

BMW Auktionsportal

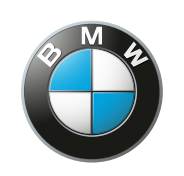

www.bmw-yuc. autobid.de

Freude am Fahren

#### Ihre Ansprechpartner BMW AG (BMW Group - B6)

#### Deutsche HO

#### Auktion & Markt AG

Online-Auktionen

Klarenthaler Str. 83

65197 Wiesbaden

Lydia Neumann Tel. +49 89 38230594 lydia.neumann@bmw.de

#### Europäische HO

Javier Diaz Tel. +49 151 60176807 javier.diaz.martin@bmwgroup.com Telefon+49 611 44796-55Fax+49 611 44796-49E-Mailbmw-yuc@auktion-markt.deInternetwww.bmw-yuc.autobid.dewww.autobid.de